A docenti e alunni viene assegnato un account Google Workspace, che corrisponde a <u>nome.cognome@manzonirescalda.edu.it</u>

Perché sia attivo bisogna fare l'accesso e <u>solo per la prima volta</u> utilizzare la password che viene comunicata dall'animatore digitale ai docenti dai docenti agli studenti

Dopo il primo login, in automatico il sistema chiederà di inserire una **nuova password**: deve avere almeno 8 caratteri: SEGNARLA e conservarla in un posto sicuro perché non è possibile recuperarla, ma deve intervenire l'amministratore.

Gli studenti comunicano la richiesta di reset password a un docente di classe (coordinatore) i docenti comunicano la richiesta di reset password all'Animatore Digitale.

## COME FARE ACCESSO

**Da PC** controllare di non essere già loggati con un altro account, oppure effettuare accesso da una finestra di navigazione anonima, sulla pagina principale di Google, come spiegato in questo breve videotutorial: <u>https://youtu.be/OCTYgD6UH0w</u>

## OPPURE

## da smartphone/tablet personale:

- VIDEOTUTORIAL per Android (Samsung, Wiko, Xiaomi, OnePlus...) https://youtu.be/APIoJPN5sLY?list=PLa8WLg65MtSI-BXR5FnHtsc7SPI0wcGCv (NON è richiesta la verifica in due passaggi e non è obbligatorio inserire un codice di blocco, ma è vivamente consigliato utilizzare un sistema di blocco del telefono -sequenza, PIN e/o impronta digitale-)
- VIDEOTUTORIAL per iOS (iPhone/iPad Apple) https://youtu.be/pc5qzBn7JAk?list=PLa8WLg65MtSI-BXR5FnHtsc7SPI0wcGCv (NON è richiesta la verifica in due passaggi)

Oppure qui: